## 江苏省两化深度融合咨询诊断服务 用户操作流程说明

## 一、流程简述:

该流程由企业、职能部门及诊断专家三类用户配合完成, 共包含:企业注册、企业申报、自主评估、继续申报(申报试 点示范/申报咨询诊断)、市级推荐、省级遴选、专家诊断、报 告提交、企业报告查看等9个环节。

|                                                                                            | 企业         | 职能部门   | 诊断专家   |
|--------------------------------------------------------------------------------------------|------------|--------|--------|
| 1-企业注册 ▶ 2-企业申报 ▶ 3-自主评估 ▶ 4-继续申                                                           | ■报 ▶ 4-1 申 | 申报试点示范 | 9-报告查看 |
| <ul> <li>◆ 5-1 市级推荐</li> <li>◆ 6-1 省级遴选</li> <li>◆ 5-2 市级推荐</li> <li>◆ 6-2 省级遴选</li> </ul> |            |        | 9-报告查看 |
| → 7-专                                                                                      | 家诊断 🔶      | 8-报告提交 |        |

二、操作流程

1、企业操作流程

**企业入口:**企业注册、申报、评估、诊断、认定、查询等 服务由此进入。 (1) 企业注册。首次登录(https://jsiid.zhizaoyun.com/) 网站,需要以手机账号的方式注册系统用户名和密码,并基于系 统提示开通"企业账户",同时上传企业相关凭证材料提交系统 审核。系统审核通过后,以短信方式告知企业。

(2) 企业申报。注册成功后,在"江苏两化融合服务平台" 选择"企业入口",登录用户名与账号进入企业申报阶段,按照 系统提示填写"企业信息"并上传企业资质,财务报告等附件。 经核对无误后确认提交,否则不通过。

(3)自主评估。企业信息提交成功后进入自评估阶段,在 系统中选择对应的自评估项目(精益数字化生产诊断、工业互联 网平台建设、工业互连网标杆工厂建设、企业上云,可以单选也 可以多选),按照系统提示直接点击进入对应自评估项目并完成 在线答题,答题提交后系统以雷达图形式输出自评估结果并给出 建议。

(4)继续申报。企业用户基于申报需求选择申报专项,并选择类别("申报试点示范"或"申报咨询诊断",可以单选也可以双选)。

## 2、 职能部门操作流程

**职能部门入口:**省、市、县(区、市)工信主管部门筛选、 推荐、认定等服务由此进入。职能部门用户使用省厅分发的账号 访问(https://jsiid.zhizaoyun.com/),选择"职能部门入口"登 录。

(5)市级推荐。市级职能部门用户登录系统,分别进入"推荐试点示范"界面与"推荐咨询诊断"界面,查看企业申报信息并进行推荐操作。通过市级推荐的企业将进入省级遴选环节。

(6)省级遴选。省级职能部门用户登录系统,分别进入"遴选试点示范"、"遴选咨询诊断"界面,查看市级职能部门推荐的 企业信息并进行遴选操作。通过"试点示范"遴选的企业将进入 认定环节,通过"咨询诊断"遴选的企业将进入专家诊断环 节。

3、诊断专家操作流程

诊断专家入口:诊断专家在线了解企业评测结果,提出评价 意见,输出诊断报告等服务由此进入。

(7) 专家诊断。结合企业申报信息、自评估结果,诊断专 家将与企业充分沟通,展开诊断工作。

(8)报告提交。基于诊断工作,专家将编辑诊断报告并上 传发布,同时提示企业在线查看并提供解读服务。

## 4、企业、职能部门查看诊断报告

(9) 企业、职能部门报告查看。企业用户在线查看 "诊断 报告", 如有需要, 可随时与诊断专家沟通交流。职能部门用户, 也可在线查看通过遴选的企业诊断报告。